## Hochverfügbarkeitsreport

## Gültig für

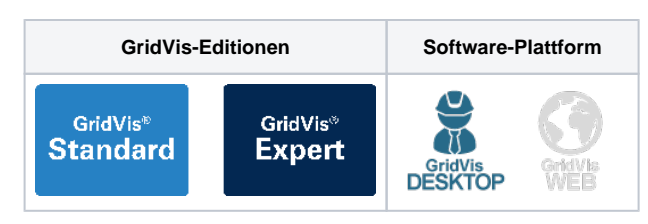

Der Hochverfügbarkeitsreport wertet die Ereignisse vom Typ Unterspannung aus. Ein Ereignis vom Typ Unterspannung wird in dem Report als Ausfall gewertet. Verfügbarkeit und Ausfallzeit jeder einzelnen Phase eines Messgerätes werden in diesem Report analysiert und übersichtlich dargestellt. Die Verfügbarkeit wird in Prozent und in Sekunden dargestellt. Optional können Details zu jeder einzelnen Messstelle an den Bericht angehängt werden. Um einen Hochverfügbarkeitsreport zu erstellen, gehen Sie wie folgt vor:

- Wählen Sie in der Rubrik Spannungsqualität im Bereich Date nexporte den Eintrag Hochverfügbarkeitsreport aus und klicken Sie auf die Schaltfläche Konfigurieren.
- 2. Wählen Sie die Geräte aus, die in den Export einbezogen werden sollen, und klicken Sie auf die Schaltfläche Weiter.
- Legen Sie die Zeitraum-Einstellungen f
  ür den Export fest und klicken Sie anschlie
  ßend auf die Schaltfl
  äche Weiter.
- Geben Sie einen Titel f
  ür den Report ein und w
  ählen Sie die gew
  ünschten Layouteinstellungen, sowie Report-Funktionen aus. Klicken Sie auf die Schaltfl
  äche Weiter.
- 5. Legen Sie fest, wie viele Ereignisse pro Stunde auftreten dürfen und wie viele Ausfälle über den ganzen Zeitraum auftreten dürfen.
- 6. Legen Sie fest, wie lange ein Ereignisse mindestens dauern muss und welche Spannungstiefe das Ereignis mindestens erreichen muss.
- 7. Wählen Sie das gewünschte **Dateiformat** aus. Es stehen die Formate PDF, XLS und XLSX zur Verfügung.
- Wählen Sie aus, ob der Datenexport im Web verfügbar seien soll. Geben Sie einen Dateinamen für den Datenexport an und wählen Sie einen Speicherort aus.
- Wählen Sie die Dateiaktion f
  ür den Export aus. Sollte die Datei bereits existieren, k
  önnen Sie diese 
  überschreiben oder das Erstellungsdatum und die Zeit anh
  ängen, um eine neue Datei zu erstellen.
- Wählen Sie im Bereich Datenexport erstellen aus, ob der Datenexport direkt erstellt werden soll. Klicken Sie abschließend auf die Schaltfläche Fertig.

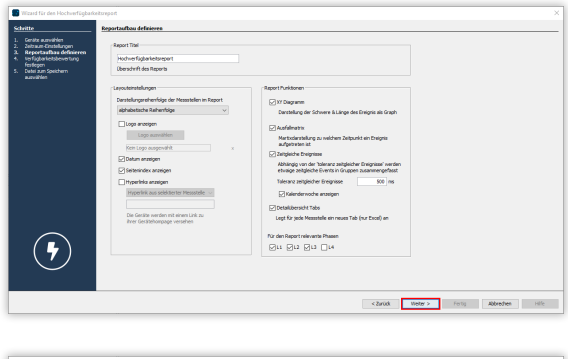

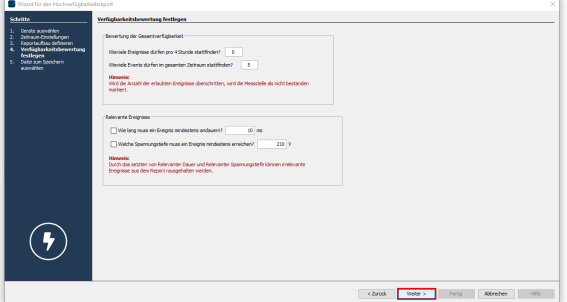